## 1. Cara Daftar Peserta

- Buka alamat <a href="https://sipenmaru.poltekkesbandung.ac.id/">https://sipenmaru.poltekkesbandung.ac.id/</a>
- Baca terlebih dahulu infomasi karena jika ada kesalahan dari peserta sepenuhnya di tanggung peserta
- Pada tautan penting klik tombol daftar Sipenmaru
- Seletah memasuki menu registrasi calon mahasiswa baru

|                                                                                                    |                                                                                                    | -    |
|----------------------------------------------------------------------------------------------------|----------------------------------------------------------------------------------------------------|------|
| Nama Longkap Anda                                                                                                    |                                                                                                    |      |
| omor induk Kapendudukan                                                                                                    |                                                                                                    |      |
| lonor Induk Kapendudukus                                                                                                    |                                                                                                    |      |
| regue betor                                                                                                    |                                                                                                    |      |
| empatication Arrida                                                                                                    |                                                                                                    |      |
| udda muu.                                                                                                    |                                                                                                    |      |
| 10-10-10-10-10-10-10-10-10-10-10-10-10-1                                                                                                    |                                                                                                    |      |
| tenter men a Bullen del a tempgal yyyy a tehen                                                                                                    |                                                                                                    |      |
| - Obia                                                                                                    |                                                                                                    |      |
| - (1) m - m -                                                                                                    |                                                                                                    |      |
| <ul> <li>C Wateria</li> </ul>                                                                                                    |                                                                                                    |      |
| control "                                                                                                    |                                                                                                    |      |
| · C intern                                                                                                    |                                                                                                    |      |
| · C Kolaine Katolik                                                                                                    |                                                                                                    |      |
| A many market and the second second sec                                                                                                    |                                                                                                    |      |
|                                                                                                    |                                                                                                    |      |
| <ul> <li>C Hindu</li> </ul>                                                                                                    |                                                                                                    |      |
| <ul> <li>Cilialita</li> </ul>                                                                                                    |                                                                                                    |      |
| <ul> <li>Changhama</li> </ul>                                                                                                    |                                                                                                    |      |
|                                                                                                    |                                                                                                    |      |
| and Phone"                                                                                                    |                                                                                                    |      |
| Montor Markil Phone                                                                                                    |                                                                                                    |      |
| fasukan dengan awalan angka 8 dengan kade negara 62 ca                                                                                                    | persolic 6291309019001                                                                                     |      |
| is Whetherstern"                                                                                                    |                                                                                                    |      |
| Alexinor Withamahase                                                                                                    |                                                                                                    |      |
| familian damper musiles analia il denore berla manera 62 co                                                                                                    | antala 6281308018001                                                                                       |      |
|                                                                                                    |                                                                                                    |      |
| mail'                                                                                                    |                                                                                                    |      |
| ( mail                                                                                                    |                                                                                                    |      |
| mail yang dinasukan banus aktip.                                                                                                    |                                                                                                    |      |
| one Candin                                                                                                    |                                                                                                    |      |
| Armhan Kata Sandi                                                                                                    |                                                                                                    | - 10 |
| and an a second second second second second in a local second second sec                                                                                                    |                                                                                                    |      |
| internet Photo"                                                                                                    |                                                                                                    |      |
| Photos and the line file channel.                                                                                                    |                                                                                                    |      |
| Prom Luiture                                                                                                    |                                                                                                    |      |
| Promit Awar Semicoria<br>Minore Colluge<br>1852                                                                                                    |                                                                                                    |      |
| - Franciscus sensoren<br>Mann Lohan<br>2022<br>Maun Ludan Presenta dilengilikkan Kelan Kiga peda tahun yang s                                                                                                    |                                                                                                    |      |
| From Australian<br>Herro Calue<br>2002<br>Marin Ladas Pesentra discajibitan Kelan Kga pada tahun yang i<br>Mara Lakabit <sup>a</sup>                                                                                                    | 83-844                                                                                                    |      |
| From Australiansen<br>Wenn Luhue<br>2022<br>Malan Kulue Presente alleragilaisen Keise Kigo poole tohuo yaong o<br>toma toksishin'<br>Nama Sokolah                                                                                                    | ****                                                                                                    |      |
| From Anaz panoaen<br>Arten Culta<br>INIX<br>Mona Cultas Pesantia d'Insijitétan Kelan Kuja pada tahun yang s<br>Inita Sokolah <sup>a</sup><br>Nang Sokolah                                                                                                    |                                                                                                    |      |
| From Aust personen<br>Alven Culte<br>2022<br>Marin Sultan Personta direnjibikan Kelan Kiga peda tahun yang i<br>Kana Sekolah <sup>a</sup><br>Kana Sekolah<br>Whan Jurupan <sup>a</sup>                                                                                                    | ****                                                                                                    |      |
| From Anar Samourn<br>Horn Culve<br>2002<br>Mann Sules Peacette d'Anaffakten Kelse Kyn pode tahun yang o<br>sama Sakolah"<br>Mann Sakolah<br>Milan Sakolah<br>Milan Sakolah                                                                                                    |                                                                                                    |      |
| From Aust personen<br>Anter Culte<br>2003<br>Maren Sakolah <sup>an</sup><br>Norra Sakolah <sup>an</sup><br>Norra Sakolah <sup>an</sup><br>Nikeri Januara <sup>n</sup><br>Pilih Januara                                                                                                    | ****                                                                                                    |      |
| From Anar personen<br>Home Suite<br>2022<br>Mane Suites Pesenta d'Anglishan Kelas Ego pode tohue yang o<br>terra Sokolah"<br>Mana Sokolah<br>Mila Anizan<br>Fili Anizan<br>Tabla Anizan<br>Ingkat Pratali Agama                                                                                                    | Sama                                                                                                    |      |
| From Andreamourn<br>Adven Culte<br>2002<br>2003<br>2004 Maine Taulius Peasenta direcijilakan Kalas Kaja pede tahun yang i<br>aana Sokolah<br>Nama Sokolah<br>Milan Aurusan<br>2005 Annasa<br>Ingkat Peastal Agama<br>2005 Namasa                                                                                                    | Tinghat Protiad Bahasa toggita                                                                             |      |
| Prom. And Jamourn<br>Home Cube<br>2022<br>2023<br>2023<br>Mana Sakashahi<br>Mana Sakashahi                                                                                                    | Tingkat Prataal Bahara teggris<br>viii Filin Tingkat Prataal                                               |      |
| Print, Aust personen<br>Anton Culta<br>2002<br>Marine Culta<br>Marine Sekolah<br>Marin Sekolah<br>Milan Sarjaan <sup>a</sup><br>Pilih Sarjaan <sup>a</sup><br>Pilih Sarjaat Prestaal<br>Jeppel Prestaal Jepana                                                                                                    | Tingkat Printial Bahasa Inggris     Filis Tingkat Prental     Kategori Prental Sahasa Inggris              |      |
| From Andra Samourn<br>Home Colo<br>2002<br>2002<br>2002<br>2003<br>2004<br>2004<br>2005<br>2005                                                                                                    | Tingkat Pratial Bahasa Inggris<br>Pilis Tingkat Protail<br>Katayar Pentai Salasa Inggris<br>Bahasa Inggris |      |
| Prom. Anar personen<br>Anne Luha<br>2002<br>2003<br>2004<br>Marin Sokolah<br>What, Naraan<br>Pillo, Seronan<br>Septet Prestael Agama<br>Pillo, Tengkat Prestael<br>Heggenan<br>Dengeman<br>Dengeman<br>Dengeman<br>Dengeman<br>Dengeman                                                                                                    |                                                                                                    |      |
| Prom. Anal. Sensoran<br>Anton Cube<br>2002<br>2003<br>2004 - Status Pesanta dinajikitan Kelas Kyo pode tahun yengi<br>tama Sokolah<br>Wan Juryani<br>With Annan<br>Pilih Juryan<br>Pilih Tenjiat Pentasi Agama<br>Anggori Pentasi Agama<br>Geograman<br>Geograman<br>Satu Agama                                                                                                    |                                                                                                    |      |
| Prom. And Sensors'<br>Prom. And Sensors'<br>SESS<br>SESS<br>Sensors'<br>Sensors'<br>Sensors'<br>Sensors'<br>Plin. Sensors'<br>Plin. Sensors'<br>Pl                                                                                                    |                                                                                                    |      |
| Prom. Andr. Sensorial<br>Anton Cube<br>2022<br>Marine Cube<br>2023<br>Marine Sensorial Alexandre Sign people tohore years<br>come Sociedati<br>Marine Sociedati<br>Mille Transfer<br>Politis Transfer<br>Angenet Prestale Agente<br>Branz Prestale Agente<br>General Prestal<br>Angenet Agente<br>Sociedati Agente<br>Deserve Marine<br>Politis Transfer<br>General Prestal<br>Deserve Marine<br>Politis Transfer<br>Agente<br>Deserve Agente<br>Deserve Marine<br>Par Stransfer<br>Agente<br>Deserve Agente<br>Deserve Marine                                                                                                    |                                                                                                    |      |
| Professional antiones<br>Professional antiones<br>NESS<br>Maria Santasian<br>Maria Santasian<br>Maria Santasian<br>Maria Santasian<br>Maria Santasian<br>Professionan<br>Professionan<br>Profe                                                                                                    |                                                                                                    |      |
| Print, Audr Jankowski<br>Print, Audr Jankowski<br>HAZ<br>HAZ<br>HALS Velkes Presente allengijsken Kelse Kijn profe tahun ywng-<br>sams Sekolah<br>Hiher Ludes Present<br>Prille, Servisen<br>Prille, Servisen<br>Prille, Tenglast, Prestaal<br>Jeografie<br>Herstal Agema<br>Degeman<br>Sams Prestaal Agema<br>Degeman<br>Degeman<br>Degeman<br>Degeman<br>Degeman<br>Degeman<br>Degeman<br>Degeman<br>Degeman<br>Degeman<br>Degeman<br>Degeman<br>Degeman<br>Degeman<br>Degeman<br>Degeman<br>Degeman<br>Degeman<br>Degeman<br>Herstal Agema<br>Degeman<br>Degeman<br>Herstal Agema<br>Degeman<br>Degeman<br>Herstal Agema<br>Degeman<br>Herstal Agema<br>Degeman<br>Herstal Agema<br>Degeman<br>Herstal Agema<br>Degeman<br>Herstal Agema<br>Degeman<br>Herstal Agema<br>Herstal Agema<br>Herstal Agema<br>Degeman<br>Herstal Agema<br>Herstal Agema<br>Herstal Ag                                                                                                    |                                                                                                    |      |
| Proc. And Jonators<br>Proc. And Jonators<br>2022<br>2022<br>2022<br>2023<br>2024<br>2024<br>20                                                                                                    |                                                                                                    |      |
| From Andr Santourn<br>hom Cube<br>2002<br>2003<br>2003<br>2004<br>2004<br>2004<br>2004<br>2004<br>2004<br>2004<br>2004<br>2004<br>2005<br>2005                                                                                                    |                                                                                                    |      |
| Prof. And Johnson<br>Prof. And Johnson<br>2022<br>2022<br>2022<br>2023<br>2023<br>2024<br>2024<br>2024                                                                                                    |                                                                                                    |      |
| From Andr Santourn<br>hom Suha<br>2002<br>2003<br>2003<br>2004<br>2004<br>2005<br>2005                                                                                                    |                                                                                                    |      |
| Proc. And Jonacom<br>Proc. And Jonacom<br>State<br>State |                                                                                                    |      |
| Proc. And Jonochi<br>Proc. And Jonochi<br>2022<br>2022                                                                                                    |                                                                                                    |      |
| Protectional and and and and and and and and and and                                                                                                    |                                                                                                    |      |
| Professional and an anti-<br>profession of the second and a second and a second a seco                                                                                                    |                                                                                                    |      |
| Prote Andr Sentoren<br>Prote Schole<br>2022<br>2023<br>2023<br>2024<br>2024<br>2024<br>2024<br>2024<br>2024<br>2024<br>2024<br>2024<br>2024<br>2025<br>2025<br>2                                                                                                    |                                                                                                    |      |
| Print, Nutr Joshoven<br>Horn, Nutr Joshoven<br>Harris Nutr Joshoven<br>Harris Sakobeli<br>Harris Sakobeli<br>Harris Sakobeli<br>Harris Sakobeli<br>Harris Sakobeli<br>Harris Sakobeli<br>Harris Nutrasen<br>Hillis Nutrasen<br>Hillis Nutrasen<br>Hillis Nutrasen<br>Hillis Nutrasen<br>Hillis Nutrasen<br>Harris Prosteel Agento<br>Ocagonaan<br>Harris Prosteel Agento<br>Matta Prosteel Agento<br>Matta Prosteel Agento<br>Matta Prosteel Agento<br>Matta Prosteel Agento<br>Matta Prosteel Agento<br>Matta Prosteel Agento<br>Matta Prosteel Agento<br>Matta Prosteel Agento<br>Matta Prosteel Agento<br>Matta Prosteel Agento<br>Harris Nutrasen<br>Harris Nutrasen<br>Harris Nu                                                                                                    |                                                                                                    |      |
| Proc. And Second                                                                                                    |                                                                                                    |      |
| Proc. Nucl. Sectors<br>Proc. Nucl. Sectors<br>2023<br>2023<br>2024<br>2024<br>2025<br>2025<br>2026<br>2026<br>2026<br>2026<br>2026<br>2026<br>2026<br>2026<br>2026<br>2026<br>2026<br>2026<br>2026<br>2026<br>2026<br>2026<br>2026<br>2026<br>2026<br>2026<br>2026<br>2026<br>2026<br>2027<br>2027<br>20<br>20<br>20<br>20<br>20<br>20<br>20<br>20<br>20<br>20                                                                                                    |                                                                                                    |      |
| Print, Nutr. Sensoria<br>Horn, Sular.<br>Horn, Sular.<br>Horns Sensoria<br>Bilari. Sari Jason<br>Bilari. Sari Jason<br>Pilito. Sersasan<br>Pilito. Sersasan<br>Pilito. Sersa                                                                                                    |                                                                                                    |      |
| Proc. Natl Sectors<br>Proc. Natl Sectors<br>SESS<br>Sector Solve<br>SESS<br>Sectors<br>Sectors<br>Sectors<br>Sectors<br>Sectors<br>Proc. Natl Sectors<br>Sectors<br>Sectors<br>Proc. Natl Sectors<br>Sectors<br>Proc. Natl Sectors<br>Sectors<br>Proc. Natl Sectors<br>Sectors<br>S                                                                                                    |                                                                                                    |      |
| Professional and a final and a set of the second and a second and a second a second and a second a secon                                                                                                    |                                                                                                    |      |
| Print, Nucl. Sectors<br>1823<br>1823<br>1823<br>1824<br>1824<br>1824<br>1825<br>1825<br>18                                                                                                    |                                                                                                    |      |
| Profestor Selectors Profestors Profestors Pr                                                                                                    |                                                                                                    |      |

 catatan setiap tanda \* harus di isi dan di akhiri dengan centang setuju pada form yang telah di tampilkan

- setelah registrasi informasi terkait login akan terkirim di email jika tidak ada cek di spam
- peserta dapat membayar jika sudah mendapatkan nomor tagihan (VIRTUAL COUNT ) di email dari bni jumlah yang harus di bayar harus sesuai dengan jumlah tagiha

| me 🕶                                                                                                    |                                                                                                    |  |  |
|----------------------------------------------------------------------------------------------------|----------------------------------------------------------------------------------------------------|--|--|
| ℜ <sub>A</sub> Indonesian - > Er                                                                             | nglish 👻 Translate message                                                                                                    |  |  |
| SBNI                                                                                                    |                                                                                                    |  |  |
| Jakarta, 04 January 20                                                                                       | 22                                                                                                    |  |  |
| Kepada Yth. Yuki Fachriansy<br>Dear Yuki Fachriansyah,                                                       | rah.                                                                                                    |  |  |
| Berikut kami sampaikan ta<br>This is to confirm your billi                                                   | agihan Anda pada <b>Poltekkes Bdg (PB)</b> dengan rincian sebagai berikut:<br>ng on <b>Poltekkes Bdg (PB)</b> with detailed info: |  |  |
| Nomor VA<br>VA Number                                                                                        | : 98.                                                                                                    |  |  |
| Kode Tagihan<br>Billing ID                                                                                   | 54                                                                                                    |  |  |
| Nama<br>Name                                                                                                 |                                                                                                    |  |  |
| Surel<br>Email                                                                                               |                                                                                                    |  |  |
| Total Tagihan<br>Billed Amount                                                                               | : IDR 200.000                                                                                                    |  |  |
| Deskripsi<br>Description                                                                                     | : Payment for Sipenmaru                                                                                                    |  |  |
| Tanggal Jatuh Tempo<br>Due Date                                                                              | : 05 Jan 2022 09:59:44                                                                                                    |  |  |
| Silahkan lakukan pembaya<br>BNI atau Bank lain sebelu<br>Please complete the transi<br>banks before due date | aran menggunakan Nomor VA<br>m tanggal kadaluarsa di atas<br>action to VA number                                                  |  |  |
|                                                                                                    | -5000-46                                                                                                    |  |  |
|                                                                                                    |                                                                                                    |  |  |

 setelah selesai melakukan proses pembayaran dan mendapatkan tanda berhasil transaksi melalui email peserta dapat melanjutkan login di aplikasi sipenmaru

| KA Indonesian → > English → Translate message          |                                                                                                    |  |  |
|--------------------------------------------------------|----------------------------------------------------------------------------------------------------|--|--|
| SBNI                                                   |                                                                                                    |  |  |
| Jakarta, 04 January 20                                 | 022                                                                                                    |  |  |
| Kepada Yth. Yuki Fachriansy<br>Dear Yuki Fachriansyah, | yah,                                                                                                    |  |  |
| Pembayaran telah dilakuk<br>Payment has been made w    | an pada tagihan dengan rincian sebagai berikut:<br>vith detailed info:                                                                                                    |  |  |
| Nomor VA<br>VA Number                                  | : 9880888                                                                                                    |  |  |
| Kode Tagihan<br>Billing ID                             | 54                                                                                                    |  |  |
| Nama<br>Name                                           | CONFECTION AND A                                                                                                    |  |  |
| Surel<br>Email                                         |                                                                                                    |  |  |
| Total Tagihan<br>Billed Amount                         | : IDR 200.000                                                                                                    |  |  |
| Nominal Pembayaran<br>Paid Amount                      | : IDR 200.000                                                                                                    |  |  |
| Deskripsi<br>Description                               | : Payment for Sipenmaru                                                                                                    |  |  |
| Tanggal Pembayaran<br>Payment Date                     | : 04 Jan 2022 17:00:01                                                                                                    |  |  |
| Nomor Jurnal<br>Journal Number                         | : 755353                                                                                                    |  |  |
|                                                        | -5000-46<br>Autor Andream A Balantar<br>De Caller<br>Autor Andream A Balantar<br>De Caller<br>A |  |  |

 setelah login silahkan mengisi proses administrasi biodata tekan tombol simpan dan tekan tombol selanjutnya untuk melanjutkan proses

| <b>@</b> •{;         | SIPENMARU<br>POLITEKNIK KESEHIATAN<br>KEMENKES BANDUNG |
|----------------------|--------------------------------------------------------|
| <b>@</b> • <b>\$</b> | SIPENMARU<br>POLITEKNIK KESEHATAK<br>KEMENKES BANDUNG  |

Website : https://poltekkesbandung.ac.id/ No.Telp : 0224236523 Email : info@poltekkesbandung.ac.ic

| BIODATA KARTU TAGIHAN KELUAR |
|------------------------------|
|------------------------------|

| Nama Lengkap"<br>Yuki Fachriansyah<br>Nomor Induk Kependudukan                                                                                                    |    |
|----------------------------------------------------------------------------------------------------|----|
| Nama Lengkap*<br>Yuki Fachriansyah<br>Nomor Induk Kependudukan                                                                                                    |    |
| Yuki Fachriansyah<br>Vaki Fachriansyah<br>Vomor Induk Kependudukan                                                                                                    |    |
| raki Pacinansyan<br>Vomor Induk Kependudukan<br>2372n4 seconos                                                                                                    | П  |
| winion induk negerindudukin<br>3733.n.#.co.econo.c                                                                                                    | U. |
|                                                                                                    |    |
| empat labir*                                                                                                    |    |
| Randura                                                                                                    |    |
| Tanggal lahir*                                                                                                    |    |
| 01/01/2022                                                                                                    | r  |
| Note: mm = Bulan dd = tanggal yyyy = tahun                                                                                                    |    |
| Solongan Darah                                                                                                    |    |
| A                                                                                                    | `  |
| enis Kelamin*                                                                                                    |    |
| •      Pria                                                                                                    |    |
| O Wanita                                                                                                    |    |
| O Walina                                                                                                    |    |
| Agama*                                                                                                    |    |
| • 🕷 Islam                                                                                                    |    |
| O Kristen Katolik                                                                                                    |    |
| O Kristen Protestan                                                                                                    |    |
| • Oliente                                                                                                    |    |
| - Orlinad                                                                                                    |    |
| O Budha                                                                                                    |    |
| O Kanghucu                                                                                                    |    |
| N I amount                                                                                                    |    |
| Alamat                                                                                                    |    |
| Provinsi                                                                                                    |    |
| Dillo Provinci                                                                                                    |    |
| (ota                                                                                                    |    |
| Bills Kets                                                                                                    |    |
| Fill Note                                                                                                    |    |
| kota akan mancar setelah meminin Provinsi, jika utak muncur silankan renesir halaman                                                                                                    |    |
| Kecamatan                                                                                                    |    |
|                                                                                                    |    |
| Plin Kecamatan                                                                                                    |    |
| Pilin kecamatan<br>Kecamatan akan muncul setelah memilih Kota, jika tidak muncul silahkan refresh halaman                                                                                                    |    |
| Pilin Kecamatan<br>Kecamatan akan muncul setelah memilih Kota, jika tidak muncul silahkan refresh halaman                                                                                                    |    |
| Piin Kecamatan<br>Kecamatan akan muncul setelah memilih Kota, jika tidak muncul silahkan refresh halaman<br>Kelurahan                                                                                                    |    |
| Pilin Kecamatan<br>Kecamatan akan muncul setelah memilih Kota, jika tidak muncul silahkan refresh halaman<br>Kelurahan<br>Masukan Kelurahan                                                                               |    |
| Pilin Kocamatan<br>Kecamatan akan muncul setelah memilih Kota, jika tidak muncul silahkan refresh halaman<br>Kelurahan<br>Masukan Kelurahan<br>Kode POS                                                                   |    |
| Plan Kocamatan<br>Kecamatan akan muncul setelah memilih Kota, jika tidak muncul silahkan refresh halaman<br>Kelurahan<br>Masukan Kelurahan<br>Gode POS<br>Masukan Kode POS<br>Unat Dienest                                |    |
| Min Kacamatan<br>Kecamatan akan muncul setelah memilih Kota, jika tidak muncul silahkan refresh halaman<br>Kelurahan<br>Masukan Kelurahan<br>Kode POS<br>Masukan Kode POS<br>Hand Phone*                                  |    |
| Nin Kocamatan<br>Kecamatan akan muncul setelah memilih Kota, jika tidak muncul silahkan refresh halaman<br>Kelurahan<br>Masukan Kelurahan<br>Kode POS<br>Masukan Kode POS<br>Hand Phone*<br>6285314481882                 |    |
| Nin Kecamatan<br>Kecamatan akan muncul setelah memilih Kota, jika tidak muncul silahkan refresh halaman<br>Kelurahan<br>Masukan Kelurahan<br>Kode POS<br>Masukan Kode POS<br>Hand Phone*<br>6285314481882<br>No. WhatsApp |    |

 setelah biodata silahkan mengisi proses administrasi keluarga tekan tombol simpan dan tekan tombol selanjutnya untuk melanjutkan proses

- setelah keluarga silahkan mengisi proses administrasi sekolah tekan tombol simpan dan tekan tombol selanjutnya untuk melanjutkan proses
- setelah sekolah silahkan mengisi proses administrasi nilai jika jalur PMDP tekan tombol simpan dan tekan tombol selanjutnya untuk melanjutkan proses

| 140                                                                                                    | 0         |                                                                                                    | Biodata             |                                              |                                                             |   |
|----------------------------------------------------------------------------------------------------|-----------|----------------------------------------------------------------------------------------------------|---------------------|----------------------------------------------|-------------------------------------------------------------|---|
| inem.                                                                                                    | Nama Le   | ngkap                                                                                                    | Nomor Induk Kependu | dukan                                        | Tempat lahir*                                               |   |
| Compton this Limits                                                                                                    |           | n                                                                                                    | 3273041506860006    |                                              | Bandung                                                     |   |
| 1                                                                                                    | Tanggal I | ahir                                                                                                    | Hand Phone*         |                                              | No. WhatsApp                                                |   |
| 01/01/2<br>Golonga<br>A<br>Alamat<br>nbvjvjm                                                                                                    |           | 023                                                                                                    | 6285314481882       |                                              | 628531 <mark>44</mark> 81882                                |   |
|                                                                                                    |           | n Darah                                                                                                    | Jenis Kelamin       |                                              | Agama                                                       |   |
|                                                                                                    |           |                                                                                                    | Pria                |                                              | Islam                                                       |   |
|                                                                                                    |           |                                                                                                    | Provinsi            |                                              | Kota                                                        |   |
|                                                                                                    |           | 5                                                                                                    | SUMATERA UTARA      | ~                                            | KAB. NIAS                                                   | ~ |
|                                                                                                    | Kecamatan |                                                                                                    | Kelurahan           |                                              | Kode POS                                                    |   |
| 10 MR 105                                                                                                    |           |                                                                                                    | sdfasfsdf           |                                              | 43214                                                       |   |
|                                                                                                    |           |                                                                                                    |                     |                                              |                                                             |   |
| Nama Lengkan Avah                                                                                                    |           | Data K                                                                                                    | Celuarga            | Dakariaa                                     | Δvah                                                        |   |
| Nama Lengkap Ayah                                                                                                    |           | Nama Lengkap Ibu                                                                                                    |                     | Pekerjaar                                    | n Ayah                                                      |   |
| sdasosa                                                                                                    |           | asdsadasd                                                                                                    |                     | wdasdsa                                      | 15 al.                                                      |   |
| rekerjaan ibu                                                                                                    |           | langgai lanir Ayan                                                                                                    |                     | langgal i                                    | anir ibu                                                    |   |
| Sudsud                                                                                                    |           | 01/01/2025                                                                                                    |                     | 01/01/2                                      | 025                                                         |   |
| Vamat Avab                                                                                                    |           | Alamat thu                                                                                                    |                     | Tolonon                                      | (wab                                                        |   |
| Alamat Ayah<br>sdasdsad adsadas                                                                                                    |           | Alamat Ibu                                                                                                    |                     | Telepon                                      | Ayah<br>22122                                               |   |
| Alamat Ayah<br>sdasdsad adsadas<br>felenon Ibu                                                                                                    |           | Alamat Ibu<br>asdasasd asasdas<br>Peodidikan Avab                                                                                      |                     | Telepon<br>6281231<br>Pendidik               | Ayah<br>23123<br>an Ibu                                     |   |
| Alamat Ayah<br>sdasdsad adsadas<br>felepon Ibu<br>628123123123                                                                                                    |           | Alamat Ibu<br>asdasasd asasdas<br>Pendidikan Ayah                                                                                      |                     | Telepon<br>6281231<br>Pendidik               | Ayah<br>23123<br>an Ibu                                     |   |
| Alamat Ayah<br>sdasdsad adsadas<br>felepon Ibu<br>628123123123                                                                                                    |           | Alamat Ibu<br>asdasasd asasdas<br>Pendidikan Ayah<br>SMP                                                                               | ~                   | Telepon /<br>6281231<br>Pendidik:<br>D4      | Ayah<br>23123<br>an Ibu                                     |   |
| Alamat Ayah<br>sdasdsad adsadas<br>Felepon Ibu<br>628123123123<br>Pendapatan Orang Tua                                                                             |           | Alamat Ibu<br>asdasasd asasdas<br>Pendidikan Ayah<br>SMP<br>File Gakin                                                                 | ~                   | Telepon A<br>6281231<br>Pendidika<br>D4<br>< | Ayah<br>23123<br>an Ibu                                     |   |
| Alamat Ayah<br>sdasdsad adsadas<br>Telepon Ibu<br>628123123123<br>Pendapatan Orang Tua<br>< Rp.1.000.000                                                           | ~         | Alamat Ibu<br>asdasasd asasdas<br>Pendidikan Ayah<br>SMP<br>File Gakin                                                                 | ~                   | Telepon /<br>6281231<br>Pendidik<br>D4       | Ayah<br>23123<br>an Ibu                                     |   |
| Alamat Ayah<br>sdasdsad adsadas<br>felepon Ibu<br>628123123123<br>Pendapatan Orang Tua<br>< Rp.1.000.000                                                           | ~         | Alamat Ibu<br>asdasasd asasdas<br>Pendidikan Ayah<br>SMP<br>File Gakin                                                                 | v                   | Telepon /<br>6281231<br>Pendidik:<br>D4      | Ayah<br>23123<br>an Ibu                                     |   |
| Alamat Ayah<br>sdasdsad adsadas<br>ielepon Ibu<br>528123123123<br>Vendapatan Orang Tua<br>< Rp.1.000.000                                                           | ~         | Alamat Ibu<br>asdasasd asasdas<br>Pendidikan Ayah<br>SMP<br>File Gakin<br>Data S                                                       | <b>↓</b><br>5ekolah | Telepon /<br>6281231<br>Pendidik<br>D4<br><  | Ayah<br>23123<br>an Ibu                                     |   |
| Vamat Ayah<br>sdasdsad adsadas<br>ielepon Ibu<br>528123123123<br>Pendapatan Orang Tua<br>< Rp.1.000.000<br>VISN                                                    | ~         | Alamat Ibu<br>asdasasd asasdas<br>Pendidikan Ayah<br>SMP<br>File Gakin<br>Data S<br>Tahun Lulusan<br>2023                              | ∽<br>Sekolah        | Telepon /<br>6281231<br>Pendidik:<br>D4<br>< | Ayah<br>23123<br>an Ibu<br>kolah                            |   |
| Namat Ayah<br>sdasdsad adsadas<br>ielepon ibu<br>528123123123<br>Pendapatan Orang Tua<br>< Rp.1.000.000<br>NISN<br>12321321312<br>ktreditasi Sekolah               | ~         | Alamat Ibu<br>asdasasd asasdas<br>Pendidikan Ayah<br>SMP<br>File Gakin<br>Data S<br>Tahun Lulusan<br>2023<br>Nama Jurusan*             | ∽<br>Sekolah        | Telepon /<br>6281231<br>Pendidik<br>D4<br><  | Ayah<br>23123<br>an Ibu<br>kolah<br>Indramayu               |   |
| Alamat Ayah<br>sdasdsad adsadas<br>ielepon ibu<br>528123123123<br>2endapatan Orang Tua<br>< Rp.1.000.000<br>VISN<br>12321321312<br>Akreditasi Sekolah              | ~         | Alamat Ibu<br>asdasasd asasdas<br>Pendidikan Ayah<br>SMP<br>File Gakin<br>Data S<br>Tahun Lulusan<br>2023<br>Nama Jurusan*             | ~<br>Sekolah        | Telepon /<br>6281231<br>Pendidik<br>D4<br><  | Ayah<br>23123<br>an Ibu<br>kolah<br>Indramayu               |   |
| Alamat Ayah<br>sdasdsad adsadas<br>ielepon ibu<br>528123123123<br>'endapatan Orang Tua<br>< Rp.1.000.000<br>IISN<br>12321321312<br>Ikreditasi Sekolah<br>A         | ~         | Alamat Ibu<br>asdasasd asasdas<br>Pendidikan Ayah<br>SMP<br>File Gakin<br>Data S<br>Tahun Lulusan<br>2023<br>Nama Jurusan*<br>MA (IPA) | ∽<br>Sekolah        | Telepon /<br>6281231<br>Pendidik<br>D4<br><  | Ayah<br>23123<br>an Ibu<br>kolah<br>Indramayu<br>FERA UTARA |   |
| Alamat Ayah<br>sdasdsad adsadas<br>felepon Ibu<br>528123123123<br>2endapatan Orang Tua<br>< Rp.1.000.000<br>VISN<br>12321321312<br>ktreditasi Sekolah<br>A<br>cota | ~         | Alamat Ibu<br>asdasasd asasdas<br>Pendidikan Ayah<br>SMP<br>File Gakin<br>Data S<br>Tahun Lulusan<br>2023<br>Nama Jurusan*<br>MA (IPA) | ∽<br>Sekolah<br>∽   | Telepon /<br>6281231<br>Pendidik<br>D4<br><  | Ayah<br>23123<br>an Ibu<br>kolah<br>Indramayu<br>FERA UTARA |   |

| Cerdas Cermat Tahfidz             |                                    |                     |
|-----------------------------------|------------------------------------|---------------------|
| Unduh File                        |                                    |                     |
| Upload Dokumen Prestasi asli yang | ı telah di Scan dengan bentuk file |                     |
| pdf maksimal kapasitas 0.5 MB/ 50 | 0 KB                               |                     |
|                                   |                                    |                     |
|                                   |                                    |                     |
|                                   | Data Rapor                         |                     |
| lai Rata-Rata Rapor Keseluruhan*  |                                    |                     |
| 2                                 |                                    |                     |
| File Rapor                        |                                    |                     |
| Unduh File                        |                                    |                     |
| Kelas 10 Semester 1               | Kelas 10 Semester 1                | Kelas 10 Semester 1 |
| BAHASA INDONESIA*                 | BAHASA INGGRIS*                    | MATEMATIKA*         |
| 90                                | 90                                 | 90                  |
| Kelas 10 Semester 1               | Kelas 10 Semester 1                | Kelas 10 Semester 1 |
| 3IOLOGI*                          | FÍSIKA*                            | KIMIA*              |
| 90                                | 90                                 | 90                  |
| Kelas 10 Semester 2               | Kelas 10 Semester 2                | Kelas 10 Semester 2 |
| AHASA INDONESIA*                  | BAHASA INGGRIS*                    | MATEMATIKA*         |
| 90                                | 90                                 | 90                  |
| (elas 10 Semester 2               | Kelas 10 Semester 2                | Kelas 10 Semester 2 |
| BIOLOGI*                          | FISIKA*                            | KIMIA*              |
| 90                                | 90                                 | 90                  |
| Kelas 11 Semester 1               | Kelas 11 Semester 1                | Kelas 11 Semester 1 |
| BAHASA INDONESIA*                 | BAHASA INGGRIS*                    | MATEMATIKA*         |
| 90                                | 90                                 | 90                  |
| (elas 11 Semester 1               | Kelas 11 Semester 1                | Kelas 11 Semester 1 |
| BIOLOGI*                          | FISIKA*                            | KIMIA*              |
| 90                                | 90                                 | 90                  |
| Kelas 11 Semester 2               | Kelas 11 Semester 2                | Kelas 11 Semester 2 |
| 3AHASA INDONESIA*                 | BAHASA INGGRIS*                    | MATEMATIKA*         |
| 90                                | 90                                 | 90                  |
| (elas 11 Semester 2               | Kelas 11 Semester 2                | Kelas 11 Semester 2 |
| BIOLOGI*                          | FISIKA*                            | KIMIA*              |
| 90                                | 90                                 | 90                  |
| Kelas 12 Semester 1               | Kelas 12 Semester 1                | Kelas 12 Semester 1 |
| AHASA INDONESIA*                  | BAHASA INGGRIS*                    | MATEMATIKA*         |
| 90                                | 90                                 | 90                  |
| Kelas 12 Semester 1               | Kelas 12 Semester 1                | Kelas 12 Semester 1 |
| BIOLOGI*                          | FISIKA*                            | KIMIA*              |
| 90                                | 00                                 | 00                  |

 setelah menyelesaikan semua silahkan verifikasi data yang telah di isi proses administrasi sekolah tekan tombol simpan dan tekan tombol selesai untuk menyelesaikan

## CATATAN DAN JIKA SUDAH SELESAI DI SIMPAN TINGGAL MENUNGGU PENGUMUMAN HASIL KELULUSAN TAHAP I